## EIGHTEENTH ANNUAL PARENT SURVEY

## Instructions to take the Parent Survey

### Go to the Web site http://www.browardschools.com

| ME ABOUT US                                   |                                                                                                    |                                     |  |  |
|-----------------------------------------------|----------------------------------------------------------------------------------------------------|-------------------------------------|--|--|
| <u>, , , , , , , , , , , , , , , , , , , </u> | DEPARTMENTS EMPLOYMENT RESOURCES SUPERINTENDENT SC                                                       | CHOOL BOARD SCHOOL INFO CONTACT US  |  |  |
| udents Parents                                | Community Employees B.E.E.P. School Locator Virtual Counselor Search                                     | n En Español Em Português An Kreyòl |  |  |
|                                               | Click on the Vitual                                                                                      |                                     |  |  |
|                                               | Courselor link                                                                                           | Additional Information              |  |  |
| <ul> <li>weicor</li> </ul>                    | ne to Droward Schools                                                                                    |                                     |  |  |
|                                               |                                                                                                    | Latest Press Releases               |  |  |
| SCAN MA                                       | Broward County Public Schools Steps Up "Silence Hurts" Campaign -                                        | In the News                         |  |  |
|                                               | You Have the Power to Make a Difference"                                                                 | Corrections & Clarifications        |  |  |
|                                               | power. If you know of plans to commit violence in our schools, do the                                    | Ethics Panel                        |  |  |
| OIFFEREN                                      | right thing. Tell us. Tell an administrator. Tell a teacher. Speak up. Call,                             | Report A Crime Online               |  |  |
|                                               | E-mail, text or Twitter. Silence is no longer an option. We must prevent                                 | Teacher Of The Year 2010 Named      |  |  |
| callous acts of vi<br>Have the Power          | iolence. That's the message bening Broward County Public Schools "You<br>to Make a Difference" campaign. | High School Graduation Schedule     |  |  |
| Read More                                     |                                                                                                    | Support for Haiti                   |  |  |
|                                               |                                                                                                    | SBBC Anonymous Text Messaging       |  |  |
|                                               |                                                                                                    |                                     |  |  |

Click on the Virtual Counselor link.

Or log into: https://www.browardschools.com/virtualcounselor/

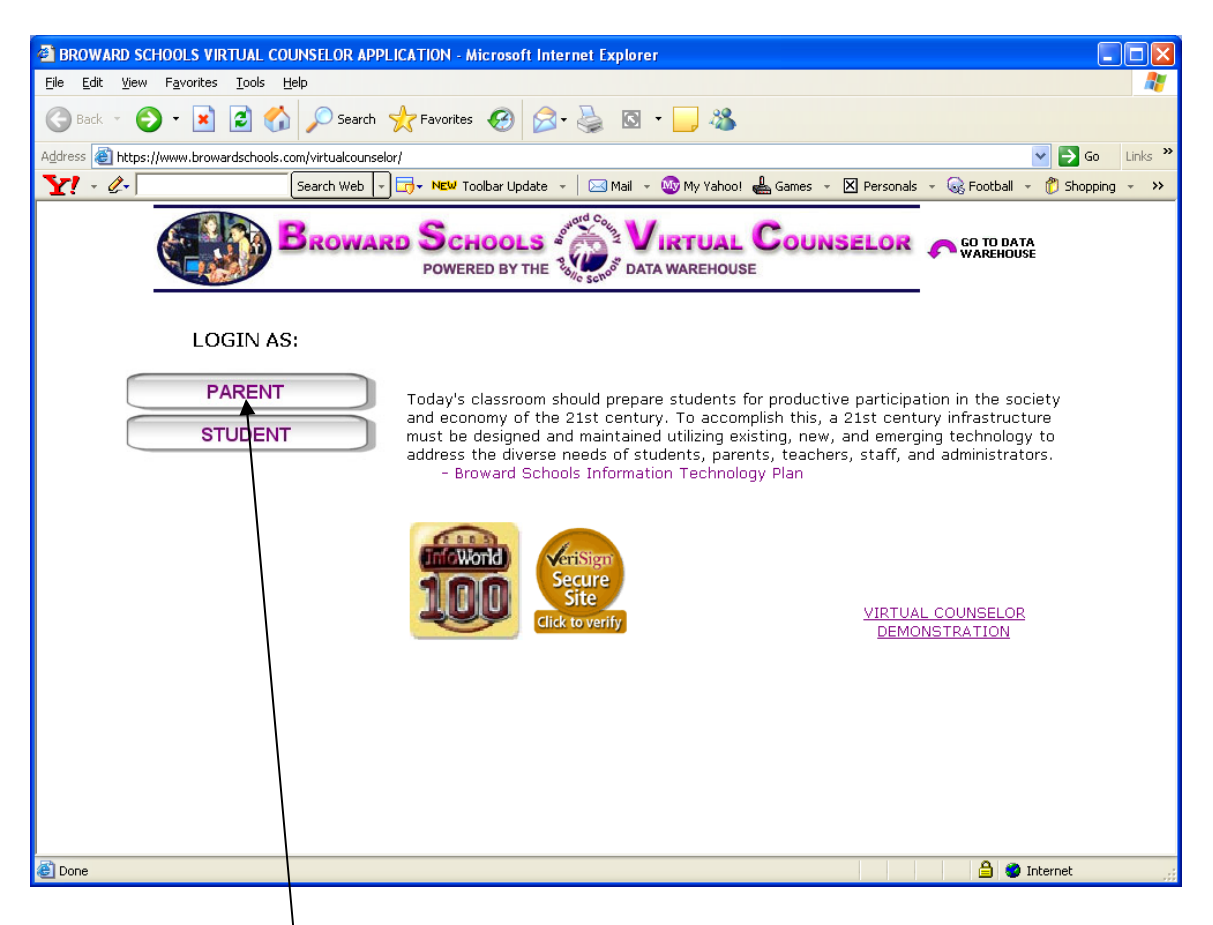

Click on the PARENT link.

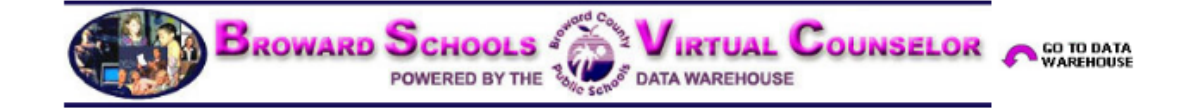

#### IMPORTANT -- THIS APPLICATION IS ONLY SUPPORTED IN FIREFOX OR GOOGLE CHROME ON A PC AND FIREFOX ON THE MAC. PLEASE ONLY USE THESE WEB BROWSERS FOR THIS APPLICATION.

#### PARENT LOGIN SCREEN

By signing onto the Broward School's Virtual Counselor System, you agree to abide by Broward County Public School <u>Policy 5306</u>, local, state and federal laws pertaining to the appropriate use of technology. Users who knowingly violate any of the Acceptable Use Provisions or Code of Ethics for Computer Network and Online Telecommunications Users found in Policy 5306 will receive disciplinary action and/or may even be denied future access.

| USER ID:  | G |  |  |  |  |  |  |
|-----------|---|--|--|--|--|--|--|
| PASSWORD; |   |  |  |  |  |  |  |
| LOGIN     |   |  |  |  |  |  |  |

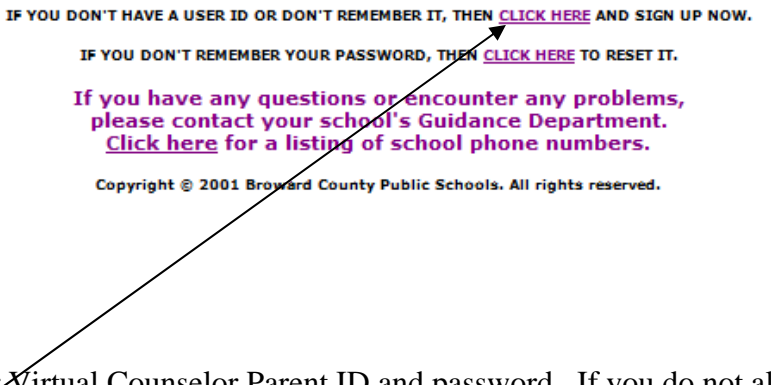

Login using your Virtual Counselor Parent ID and password. If you do not already have a parent ID click on the link above. Please see the directions related to signing up for a Virtual Counselor ID.

|                                             | WELCOME,<br>SELECT AN EXISTING STUDENT BELOW OR <u>CLICK HERE</u> TO ADD ANOTHER STUDENT<br><u>CLICK HERE</u> TO VIEW/CHANGE YOUR EMAIL ADDRESS |                                            |  |  |  |  |  |  |  |
|---------------------------------------------|----------------------------------------------------------------------------------------------------|--------------------------------------------|--|--|--|--|--|--|--|
|                                             | ۲                                                                                                    | ISABELLA                                   |  |  |  |  |  |  |  |
|                                             | GO                                                                                                    |                                            |  |  |  |  |  |  |  |
| Click <u>HERE</u> to take the Parent Survey |                                                                                                    |                                            |  |  |  |  |  |  |  |
| Onc                                         | e you have logge                                                                                                    | d in click here to take the Parent Survey. |  |  |  |  |  |  |  |

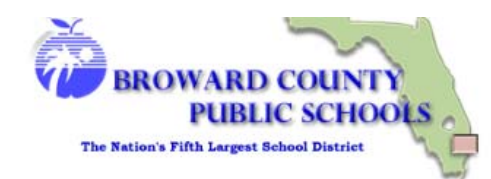

#### Eighteenth Annual Parent Survey

#### Superintendent's Message

Dear Parents:

As the new superintendent, I have received feedback from several parents and community nembers regarding the current state of Broward County Public Schools during my Listen Tour and various other community meetings. I would like to continue to receive input and encourage rou to become involved in helping improve student achievement and performance in the District.

Each year, we conduct a survey of students, parents, and teachers. The purpose of the iighteenth Annual Parent Survey is to measure parents' perspective of whether schools are neeting the goals and objectives that are most important in providing students with a quality iducation in a safe and secure learning environment.

am asking for your help and advice. The survey gives you an opportunity to share your views in the educational environment at your child's school and to provide important feedback to school and District staff. Your answers to the questions on this survey will be kept confidential jut will be used to improve your child's school. Staff at your child's school will not know how you answered the survey items.

Thank you very much for all you do to help make your child's school a great place for learning. Together, we can make a difference for every child. For questions concerning this survey, please contact your child's school.

Robert W. Runcie Superintendent of Schools

Sincerely

The next screen will be a message from Robert W. Runcie, Superintendent of Schools. Click the Continue button to continue with the survey.

Continue

Continu

|                                                                                                    | BROWA<br>Pl<br>The Nation's Fifth J                                | ARD COU<br>UBLIC SC<br>Largest School Di | INTY<br>HOOI<br>strict | S C                  |             | Continue |
|----------------------------------------------------------------------------------------------------|--------------------------------------------------------------------|------------------------------------------|------------------------|----------------------|-------------|----------|
|                                                                                                    | 1                                                                  | Eighteenth )                             | Annual F               | Parent S             | urvey       |          |
| DIRECTIONS:                                                                                                    |                                                                    |                                          |                        |                      |             |          |
| Step 1: Read each statement carefi<br>Step 2: Select one best answer for<br>Step 3: Select your answer by click | ully and mark your an<br>each statement.<br>king in the response o | nswer before rea<br>circles.             | ading the n            | ext statem           | ent.        |          |
| kample:                                                                                                    |                                                                    |                                          |                        |                      |             |          |
| Question                                                                                                    | Strongly Agree Agr                                                 | Undecided<br>ree Neutral                 | l<br>Disagree          | Strongly<br>Disagree | Don't Know  |          |
| <ul> <li>Florida is a wonderful place to live.</li> <li>his example shows that Strongly Agr</li> </ul>          | ee was selected for the                                            | e answer to this                         | O<br>question.         | 0                    | 0           |          |
| Step 4: When you have finished,                                                                                 | please recheck your a                                              | answers and the                          | en press th            | e SUBMIT b           | utton.      |          |
| Step 5: You will not be allowed to<br>before pressing the SUBMI                                                 | log back in and chan<br>Fbutton.                                   | ige your answe                           | rs so pleas            | e check yo           | our answers |          |
|                                                                                                    | THANK Y                                                            | OU                                       |                        |                      |             |          |
|                                                                                                    | Continue                                                           | 0                                        |                        |                      |             |          |
|                                                                                                    |                                                                    |                                          |                        |                      |             |          |
|                                                                                                    |                                                                    |                                          |                        |                      |             |          |

The next screen will display the instructions for how to take the survey. Read the instructions carefully and then click the Continue button to proceed to the next screen.

| QUESTION                                                                                                    | STRONGLY<br>AGREE | AGREE | UNDECIDED<br>NEUTRAL | DISAGREE | STRONGLY<br>DISAGREE | DON'T<br>KNOVV |
|----------------------------------------------------------------------------------------------------|-------------------|-------|----------------------|----------|----------------------|----------------|
| My child's teacher(s) believe(s) that he/she can succeed.                                                                                      | 0                 | 0     | 0                    | 0        | 0                    | 0              |
| My child's teacher(s) inform(s) him/her about his/her academic<br>rogress.                                                                     | 0                 | 0     | 0                    | 0        | 0                    | 0              |
| My child's teacher(s) present(s) material in a way appropriate for<br>ny child.                                                                | 0                 | O     | 0                    | 0        | 0                    | 0              |
| My child's teacher(s) treat(s) him/her with fairness.                                                                                          | 0                 | 0     | 0                    | 0        | 0                    | 0              |
| I am encouraged to volunteer at my child's school.                                                                                             | ۲                 | 0     | 0                    | 0        | ۲                    | 0              |
| My child is safe at school.                                                                                                    | 0                 | 0     | 0                    | 0        | ۲                    | 0              |
| This year, school staff has helped my child to select high level<br>ourses that challenge his/her abilities.                                   | ۲                 | 0     | 0                    | 0        | 0                    | 0              |
| Rules are applied fairly to all students at my child's school.                                                                                 | 0                 | 0     | 0                    | 0        | 0                    | 0              |
| When I contact my child's school or the school district, I feel<br>velcomed and I am treated with courtesy.                                    | 0                 | 0     | O                    | 0        | 0                    | Ô              |
| My child's school is kept clean and in good condition.                                                                                         | 0                 | 0     | 0                    | 0        | 0                    | 0              |
| There is an adult at school I can talk to about my child's problems.                                                                           | ۲                 | 0     | 0                    | 0        | 0                    | 0              |
| My child's homework assignments are challenging.                                                                                               | 0                 | 0     | 0                    | 0        | 0                    | 0              |
| My child meets with a guidance counselor when he/she needs<br>ssistance in school.                                                             | 0                 | 0     | 0                    | 0        | 0                    | Ô              |
| The principal at my child's school responds to my concerns.                                                                                    | 0                 | 0     | 0                    | 0        | 0                    | 0              |
| Administrators are highly visible throughout my child's school.                                                                                | 0                 | 0     | 0                    | 0        | 0                    | Ô              |
| Students bring drugs or alcohol to my child's school.                                                                                          | 0                 | 0     | 0                    | 0        | 0                    | 0              |
| Students carry weapons at my child's school.                                                                                                   | 0                 | 0     | ۲                    | 0        | 0                    | 0              |
| My input on school decisions is solicited and valued.                                                                                          | 0                 | 0     | 0                    | 0        | 0                    | 0              |
| My child is accepted and feels like he/she belongs at this school.                                                                             | 0                 | 0     | 0                    | 0        | ۲                    | 0              |
| This year a guidance counselor, teacher(s), or other school staff<br>ave helped me understand my child's recent test scores or<br>choolwork.   | O                 | 0     | 0                    | 0        | O                    | O              |
| My child has sufficient access to computers and technology at<br>chool to do his/her schoolwork.                                               | 0                 | 0     | 0                    | 0        | 0                    | 0              |
| My child's current teachers have taught him/her how to use<br>echnology (computers and Internet) to do his/her schoolwork.                     | O                 | O     | O                    | O        | O                    | 0              |
| My child's school contacts me when behavior problems occur at<br>chool.                                                                        | <b>R</b>          | 0     | 0                    | 0        | 0                    | 0              |
| I have used the district's BEEP Web site, during this school year, to<br>ccess Virtual Counselor or information about my child's education.    | C                 | O     | O                    | 0        | 0                    | 0              |
| My child's school informed me about the Anti-Bullying policy this<br>chool year (e.g., parent meetings, newsletters, other<br>communications). | O                 | O     | O                    | Ø        | Ø                    | 0              |
| Students at school bully or cyberbully my child.                                                                                               | 0                 | 0     | 0                    | 0        | 0                    | O              |
| I am familiar with the Next Generation Sunshine State standards for<br>urriculum and assessments in my child's grade.                          | 0                 | O     | O                    | 0        | 0                    | O              |
| I am familiar with the Common Core State Standards that are being<br>nplemented with the current curriculum.                                   | O                 | 0     | O                    | 0        | O                    | 0              |
| (High School Only) This year, school staff has helped my child to<br>lan for life after graduation.                                            | 0                 | 0     | 0                    | 0        | 0                    | 0              |
| Students get grades A, B, C, D, or F for the quality of their school<br>work. What overall grade would you give to your child's school?        | © A               | ⊙в    | Оc                   | © D      | © F                  |                |

# BROWARD COUNTY PUBLIC SCHOOLS Eighteenth Annual Parent Survey for ISABELLA

- 1

Answer the questions by clicking on the button in the row.

| My child's homework assignments are challenging.                                                                                                | O  | O    | 0  | 0   | O  | O |
|----------------------------------------------------------------------------------------------------|----|------|----|-----|----|---|
| My child meets with a guidance counselor when he/she needs<br>assistance in school.                                                             | 0  | 0    | 0  | 0   | 0  | 0 |
| The principal at my child's school responds to my concerns.                                                                                     | 0  | 0    | 0  | 0   | 0  | 0 |
| Administrators are highly visible throughout my child's school.                                                                                 | ۲  | 0    | 0  | 0   | ۲  | ۲ |
| Students bring drugs or alcohol to my child's school.                                                                                           | 0  | 0    | 0  | 0   | 0  | 0 |
| Students carry weapons at my child's school.                                                                                                    | ۲  | ۲    | ۲  | ۲   | ٢  | ۲ |
| My input on school decisions is solicited and valued.                                                                                           | O  | O    | O  | 0   | O  | 0 |
| My child is accepted and feels like he/she belongs at this school.                                                                              | 0  | 0    | 0  | ۲   | 0  | ۲ |
| This year a guidance counselor, teacher(s), or other school staff<br>have helped me understand my child's recent test scores or<br>schoolwork.  | O  | O    | O  | O   | O  | O |
| My child has sufficient access to computers and technology at<br>school to do his/her schoolwork.                                               | 0  | 0    | 0  | 0   | 0  | 0 |
| My child's current teachers have taught him/her how to use<br>technology (computers and Internet) to do his/her schoolwork.                     | O  | O    | O  | O   | O  | O |
| My child's school contacts me when behavior problems occur at school.                                                                           | 0  | 0    | 0  | 0   | 0  | 0 |
| I have used the district's BEEP Web site, during this school year, to<br>access Virtual Counselor or information about my child's education.    | O  | O    | 0  | O   | O  | O |
| My child's school informed me about the Anti-Bullying policy this<br>school year (e.g., parent meetings, newsletters, other<br>communications). | O  | 0    | O  | 0   | 0  | 0 |
| Students at school bully or cyberbully my child.                                                                                                | 0  | O    | 0  | 0   | O  | O |
| I am familiar with the Next Generation Sunshine State standards for<br>curriculum and assessments in my child's grade.                          | 0  | 0    | 0  | 0   | 0  | 0 |
| I am familiar with the Common Core State Standards that are being<br>implemented with the current curriculum.                                   | O  | O    | O  | O   | O  | O |
| (High School Only) This year, school staff has helped my child to<br>plan for life after graduation.                                            | 0  | 0    | 0  | 0   | 0  | 0 |
| Students get grades A, B, C, D, or F for the quality of their school<br>work. What overall grade would you give to your child's school?         | ◎A | ©₿   | ©c | © D | ©₽ |   |
|                                                                                                    | Su | bmit |    |     |    |   |

Click the **Submit** button at the end of survey, once you have answered all of the questions.

Important: You will **not** be able to go back and change your answers once you have clicked the **Submit** button.

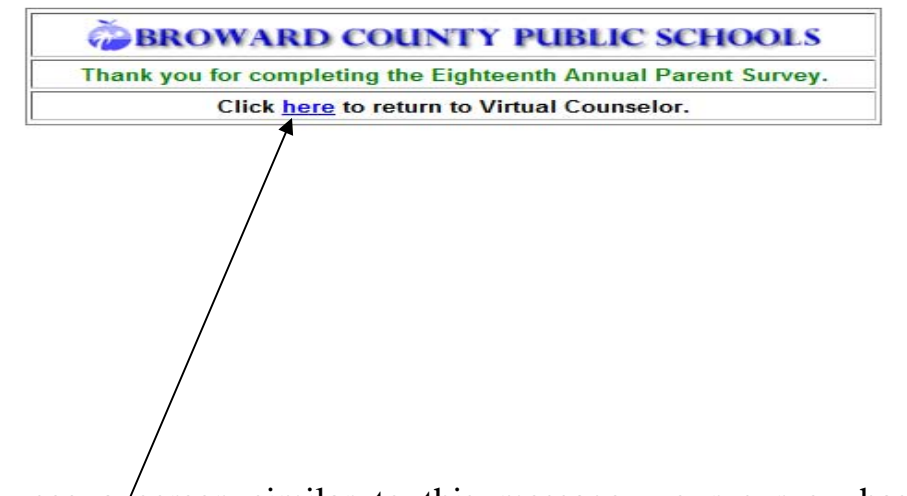

When you see a/screen similar to this message, your survey has been accepted. Click here to return to Virtual Counselor.

Thank you!